# 东营市公共资源交易平台 评委评标操作手册

#### 目录

| <i>—</i> `, | 系统登录 | . 1 |
|-------------|------|-----|
| <u> </u>    | 评标准备 | . 1 |
| Ξ,          | 评标评审 | . 3 |

一、系统登录

1、评委登录东营市公共资源评标系统后,选择评委身份,使用账号密码登录

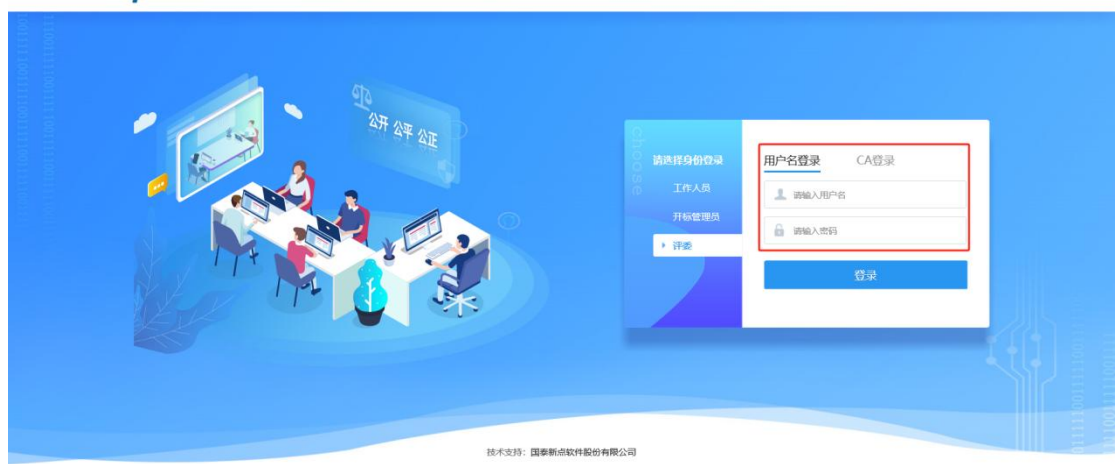

**Eppint** 东营市网上开评标系统

## 二、评标准备

1、登录后进入评标准备环节:查看招标、投标单位信息进行单位回避操作,单位回避操作完成后推选评委组长。

| <ul><li> 标段(包)名称: 【国泰测试】0511 汗标办法: 东曹综合评估法新 </li></ul> | 当前用户:1 ( <mark>組长</mark> )<br>用户身份:经济技术标评委 |
|--------------------------------------------------------|--------------------------------------------|
|                                                        | 评标准备                                       |
|                                                        | 初步评审                                       |
|                                                        | 技术标评审                                      |
|                                                        | 资信标评审                                      |
|                                                        | +                                          |
|                                                        | 清标                                         |

| 评      | 标准备    |                                 |  |
|--------|--------|---------------------------------|--|
| ₩      |        | 评委回避 推荐评委负责人 标书雷同性分析            |  |
|        |        |                                 |  |
|        |        | 标段(包)编号: E370500001001776001001 |  |
|        |        | 建设单位: 东营企业测试六                   |  |
|        | 回避结果:不 | <b>唐要回避。</b>                    |  |
|        | 序      | 单位名称                            |  |
| 1      |        | 东营企业测试六                         |  |
| 语<br>· | P标准备   |                                 |  |
| ÷      |        | 评委回避 推荐评委负责人 标书雷同性分析            |  |

## 注: 组长推荐采用简单多数原则, 即以得票最多的评委为评标

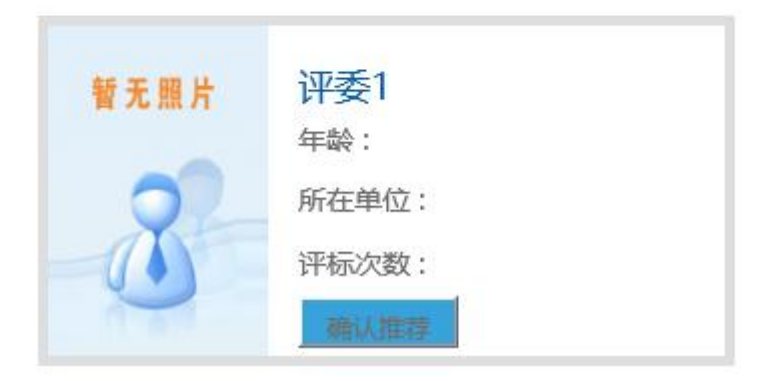

#### 三、评标评审

1、操作完成后点击下一步进入正式评审环节。按照项目整体评标流程对各投标进行评 审。

| 评委回避 推荐评委负责人 标书雷同性分析 |       |
|----------------------|-------|
|                      | 评标准备  |
|                      | +     |
|                      | 初步评审  |
|                      | +     |
|                      | 技术标评审 |
|                      | +     |
|                      | 资信标评审 |
|                      | +     |
|                      | 清标    |
|                      | +     |
|                      | 商务标评审 |

2、每个环节评审完成后需要点击提交,每个评审环节专家打分提交后由评委组长进行 该环节的评审汇总操作。

 初步评审
 形式评审
 形式评审汇总
 资格评审汇总
 响应性评审
 响应性评审汇总
 废标结

 ●
 形式评审
 形式评审汇总
 资格评审
 资格评审汇总
 响应性评审
 ●
 ●
 ●
 ●
 ●
 ●
 ●
 ●
 ●
 ●
 ●
 ●
 ●
 ●
 ●
 ●
 ●
 ●
 ●
 ●
 ●
 ●
 ●
 ●
 ●
 ●
 ●
 ●
 ●
 ●
 ●
 ●
 ●
 ●
 ●
 ●
 ●
 ●
 ●
 ●
 ●
 ●
 ●
 ●
 ●
 ●
 ●
 ●
 ●
 ●
 ●
 ●
 ●
 ●
 ●
 ●
 ●
 ●
 ●
 ●
 ●
 ●
 ●
 ●
 ●
 ●
 ●
 ●
 ●
 ●
 ●
 ●
 ●
 ●
 ●
 ●
 ●
 ●
 ●
 ●
 ●
 ●
 ●
 ●
 ●
 ●
 ●
 ●
 ●
 ●
 ●
 ●
 ●
 ●
 ●
 ●
 ●
 ●
 ●
 ●
 ●
 ●

专家评审示例页面:按照评标办法评审完成后点击确认提交。

专家评委组长打分汇总示例页面:各评委评审完成提交后由专家评委组长进行打分汇总。

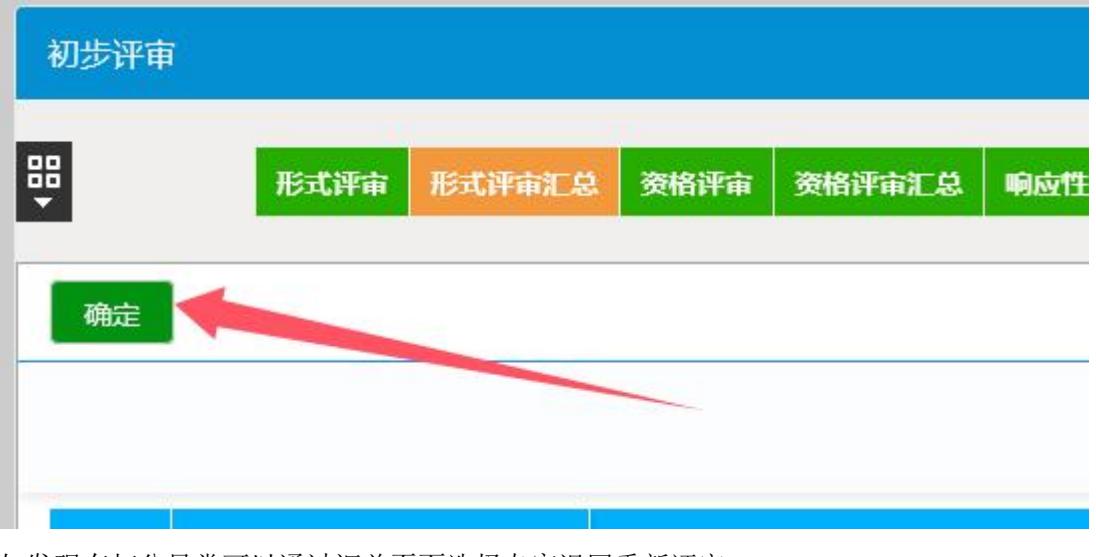

如发现有打分异常可以通过汇总页面选择专家退回重新评审。

| 评委评审意见书 (形式评审) 汇总表 | / |  |
|--------------------|---|--|

3、所有专家评委评分环节完成后,专家组长需操作汇总各投标单位排名,推荐中标候选人并点击提交。

| <b>*</b> | 最终排名 评委签章 评标结束 评标报告 |        |
|----------|---------------------|--------|
| 汇总排名     | 组长确认                |        |
| 序        | 投标单位名称              | 投标报价评审 |
| 1        | 省直个人测试4             | 22.07  |
| 2        | 单位2                 | 20.37  |
| 3        | 单位1                 | 10.63  |

| 分包编号:     |                                                                                                    |
|-----------|----------------------------------------------------------------------------------------------------|
| 采购人:      | and the second second se |
| 第一中标候选人   |                                                                                                    |
| 第二中标候选人   |                                                                                                    |
| 第三中标候选人   |                                                                                                    |
| 组长拟定推荐中标人 |                                                                                                    |

4、以上流程结束后,由专家组长编辑评标报告(注:组长编辑评标报告过程中其他专 家请勿进入签章环节,如提前进入会导致评标报告编辑提交失败。),组长评标报告编辑完 成后点击保存确认提交,评标报告变为重置报告状态,此时评标报告编辑流程完成。

| 评标结果                                                                               |                                                                     |
|------------------------------------------------------------------------------------|---------------------------------------------------------------------|
| 88 - 超出语名 散行计特殊流人 <b>绘图1996年888</b> 。 评委名意 1996年43年,评称服务                           | 自者选程 下一步                                                            |
| 立上传服音 保存 輸入機交                                                                      |                                                                     |
| 0 B B \$ 5- C                                                                      |                                                                     |
| 开始 描入页面 引用 東阔 视图 工具 会员专享 ▲ WPS AI Q                                                |                                                                     |
|                                                                                    | 标题1 标题2 · 标题 · 如 · 标题 · 新月·                                         |
| ⊯ 【国泰测试】0511                                                                       |                                                                     |
| 评标报告                                                                               | 一、基本情况一览表<br>二、详标委员会成员名单                                            |
| 页码:1 页面:1/10 节:1/7 设置面:3.1面米 行:1 列:1 字数:653 拼写检查:打开 ∨ 623 · 4 缺失字体 兼容数式<br>成功打开文格。 | ◎ 目 注 ▷ ⊕ Ø (0) 80% ~ + 2<br>位置3.1厘米 1行1列 第1页/共10页 第1节 文字版入不解微 工作状态 |
|                                                                                    |                                                                     |

| 重置报告 | 7 |       |      |      |  |
|------|---|-------|------|------|--|
|      |   |       |      |      |  |
|      |   | 如肉 丁目 | △□士吉 | K WD |  |

此状态视为提交成功,可以进行签章。

5、点击评委签章,扫脸签章为灰色不可选中则是加载成功点击后方按钮进入签章页面 扫描结束后状态为已经签章则签章成功。

| 結果     |          |                            |      |      |
|--------|----------|----------------------------|------|------|
|        | 最终排名 推荐中 | 标频选人 给锁评标报告 评委签章 评标结束 评标报告 |      | 查看流程 |
| 板签章1   | 平板签章2    | CA签章                       | A    |      |
| 1 集体签名 | 高部分      |                            |      | x    |
|        | 195      | 报告告称                       | #&   | 扫版版章 |
|        | 1        | 技术标评审汇总表                   | 已經签章 |      |
|        | 2        | 资信标评审汇总表                   | 已經法章 |      |
|        | 3        | 商务标评审汇总表                   | 已经签章 |      |
|        | 4        | 评标结果汇总                     | 已经签章 |      |
|        | 5        | 资格评审汇总表                    | 已经签案 |      |
|        | 6        | 评标报告                       | 已经签章 |      |
|        | 7        | 评委打分汇总表                    | 已经故障 |      |
| 个人签拿   | 翻分       |                            |      |      |
|        | 序        | 报告名称                       | 状态   | 扫腔签章 |
|        | 1        | 技术标评审个人打分表                 | 已经签章 |      |

6、签章结束后专家组长点击评标结束。

委签章 评标结束 评标报告

|       | 1 | 操作人 |
|-------|---|-----|
|       |   |     |
|       |   |     |
|       |   |     |
| <br>[ |   |     |
| 评标结束  |   |     |